## คู่มือการใช้ระบบรายงานตัวนักศึกษาใหม่ มหาวิทยาลัยเทคโนโลยีราชมงคลศรีวิชัย

ระบบรายงานตัวนักศึกษาใหม่เป็นระบบที่ใช้ในการกรอกใบระเบียนประวัติเพื่อพิมพ์ใบระเบียนประวัติส่งในวันรายงานตัว นักศึกษาใหม่ซึ่งมีขั้นตอนดังต่อไปนี้

1.เข้าสู่ระบบโดยใช้ชื่อผู้ใช้และรหัสผ่านที่กำหนดให้เพื่อเข้าระบบ

| 💧 ຣະບບຣ                                          | ายวานตัวนักศึกษา มหาวิทยาลัยเทคโนโลยีราชบวคลศรีวิชัย                                                                                                    |
|--------------------------------------------------|----------------------------------------------------------------------------------------------------|
| 1 เจ้าหน้าที่เข้าสู่ระบบ<br>คลิ๊กเพื่อเข้าสู่ระบ | <ul> <li>ยินดีด้อนรับเข้าสู่ระบบรายงานด้วนักศึกษา</li> <li>ยินดีด้อนรับเข้าสู่ระบบรายงานด้วนักศึกษา</li> <li>ตาวนโหลดคู่มือการใช้งานระบบ</li> <li>ที่นดอนการรายงานด้วเข้าศึกษา</li> <li>กรอกข้อมูลประวิดีและพิมพ์ใบระเบียนประวิดี</li> <li>ภิมพ์ใบลงพระเบียนและใบประวัดี</li> <li>ภิมพ์ใบลงพระเบียนและใบประวัดี</li> <li>ภิมพ์ใบลงพระบัยบนและใบประวัดี</li> <li>สำเนาในสดงผลการศึกษา หรือมรับรองสำเนาถูกต้อง จำนวน 2 ฉบับ</li> <li>ให้รับรองแพทย์ จำนวน 1 ฉบับ</li> <li>จิท่านาบัตรประชายงานด้วยต่างได้ ถึง ถึง</li> <li>จิกายบาดสารต่าง ๆ เพื่อรายงานด้ว ดังนี้</li> <li>สำเนาในแสดงผลการศึกษา หรือมรับรองสำเนาถูกต้อง จำนวน 2 ฉบับ</li> <li>จิท่านาบัตรประชาชาน หรือมรับรองสำเนาถูกต้อง จำนวน 3 ฉบับ</li> <li>สำเนานัตรประชาชาน หรือมรับรองสำเนาถูกต้อง จำนวน 2 ฉบับ</li> <li>จำนาบัตรประชาชาน หรือมรับรองสำเนาถูกต้อง จำนวน 2 ฉบับ</li> <li>ประเบียนประวัดี</li> <li>จำนานบัตรประชาชาน หรือมรับรองสำเนาถูกต้อง จำนวน 2 ฉบับ</li> <li>ประเรองแพทย์ จำนวน 1 ฉบับ</li> <li>จำเนาในแสดงผลการศึกษา หรือมรับรองสำเนาถูกต้อง จำนวน 2 ฉบับ</li> <li>ประเรองแพทย์ จำนวน 1 ฉบับ</li> <li>จำเนาในแสดงผลการศึกษา หรือมร้บรองสำเนาถูกต้อง จำนวน 2 ฉบับ</li> <li>ประรรองแพทย์ จำนวน 1 ฉบับ</li> <li>จำเนาในแสดงผลการที่กษา หรือมรับรองสำเนาถูกต้อง จำนวน 2 ฉบับ</li> <li>ประรรองแพทย์ จำนวน 1 ฉบับ</li> <li>จำเนาในแสดงผลการที่กษา หรือมรับรองสำเนาถูกต้อง จำนวน 2 ฉบับ</li> <li>ประรรองแพทย์ จำนวน 1 ฉบับ</li> <li>จำเนาในแสดงผลงกระบัยนะสะงงทระบัยนเลียน และท่าบัตรนักศึกษา โดยเตรียมเอกสารดังนี้</li> <li>**เอกสารในการช่าระเงิน"*</li> <li>โบลงทระเบียนและใบปาระเงิน</li> </ul> |
|                                                  | เอกสารเพื่อทำบัตรนักศึกษาและเปิดบัญชัธนาคารกรุงไทย<br>5.2 สำเนาบัตรประชาชนพร้อมรับรองสำเนาถูกต้อง จำนวน 2 ฉบับ<br>6. นักศึกษาที่ไม่ตำเนินการรายงานตัวตามวัน-เวลาและขั้นตอนที่มหาวิทยาลัยกำหนด ถือว่าเป็นการสละสิทธิ์การเข้าเป็นนักศึกษาของมหาวิทยาลัย                                                                                                    |

การแสดงผลที่เหมาะสมแนะนำให้ไข้ Browser เป็น Google Chrome และ Mozilla Firefox เท่านั้น

©2012 ARIT - โทรศัพท์ 074-317146 โทรสาร 074-317147 Contact Us :: webinfo@rmutsv.ac.th

| 🔲 เจ้าหน้าที่เข้าสู่ระบบ | 🛄 ยินดีต้อนรับเข้าสู่ร     | ะบบรายงานตัวนักศึกมา           |                                                  |
|--------------------------|----------------------------|--------------------------------|--------------------------------------------------|
|                          | ดาวน์โหลดคู่มือการใช้      |                                |                                                  |
|                          |                            |                                |                                                  |
|                          | 1. according to the second | วกับคร<br>วิณพิมณฑร์สายประชุมี | นการรายงานด้วยว่าศึกษา                           |
|                          |                            |                                |                                                  |
|                          |                            |                                |                                                  |
|                          | 3.1 ส่วนวริมุมสุดงผล       | $\sim$                         |                                                  |
|                          | 3.2 ใบรับรองแพทย์ -        |                                | The surface of the state of the state of the     |
|                          | 3.3 ไฟล์รูปถ่ายขนาด        | Usemame                        | เขาสู่ระบบ เคย เชชอดู เชและรหสผานทุกท            |
|                          | 3.3 สำเนาบัตรประชา         |                                |                                                  |
|                          | 4. ดำเนินการรายงา          | Usemame                        | ระกาศ ซึ่งมีเอกสารต้องส่งกรรมการรายงานตัว ดังนี้ |
|                          | 4.1 ใบระเบียนประวัติ       | Password                       |                                                  |
|                          | 4.2 สำเนาใบแสดงผล          | Password                       |                                                  |
|                          | 4.3 ใบรับรองแพทย์ จ        | , aconcia                      |                                                  |
|                          | 4.4 สำเนาบัตรประชา         | Login                          | N N                                              |
|                          | 5. สาเน็นการชำระเงิน       |                                | โดยเตรียมเอกสารดังนิ                             |
|                          | * *เอกสารในการข่าวอย       | 511<br>                        |                                                  |
|                          |                            |                                |                                                  |
|                          |                            |                                |                                                  |
|                          |                            |                                |                                                  |
|                          |                            |                                |                                                  |
|                          |                            |                                |                                                  |

2.อัพโหลดข้อมูลนักศึกษาที่มีสิทธิรายงานตัวเข้าสู่ระบบตามรูปแบบไฟล์ exsel ชื้อ File\_import.csv ที่กำหนดมาให้ดังนี้

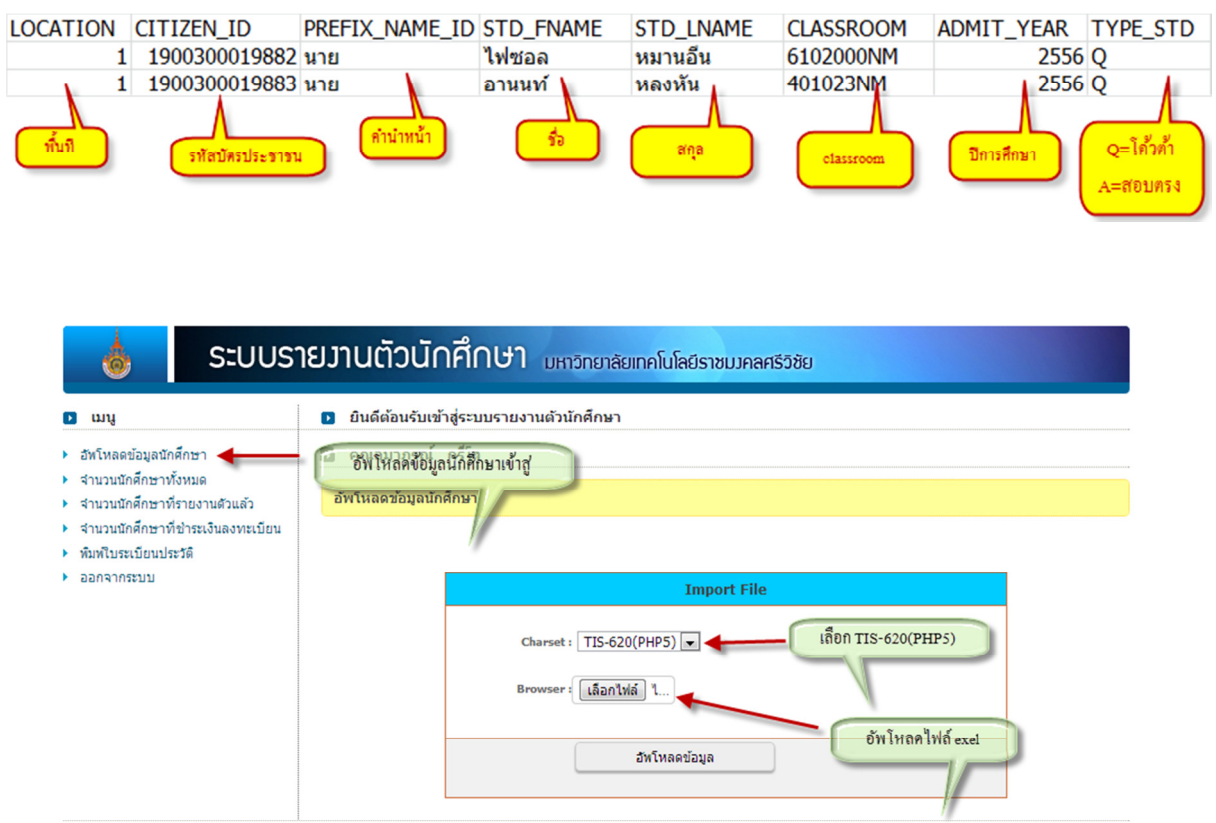

©2012 ARIT - โทรสัพท์ 074-317146 โทรสาร 074-317147 Contact Us :: arit@rmutsv.ac.th

 หลังจากอัพโหลดข้อมูลเสร็จสิ้นให้เลือกเมนู จำนวนนักศึกษาทั้งหมด เพื่อดูรายชื่อนักศึกษา ถ้าเกิดข้อผิดพลาดให้ทำการ แก้ไขหรือลบข้อมูลออกจากระบบได้ทันที

| ຣະບບຣາ                                                                                                    | เยงานตัวนักเ                                         | รึกษา <sub>มหาวั</sub>           | ายาลัยเทคโนโล                           | ยีราชมวคลศรีวิชั   | Ð          |                             |       |
|----------------------------------------------------------------------------------------------------|------------------------------------------------------|----------------------------------|-----------------------------------------|--------------------|------------|-----------------------------|-------|
| 🕨 ដោររូ                                                                                                    | 💿 ยินดีต้อนรับเข้าสู่                                | ระบบรายงานตัวนักเ                | จึกษา                                   |                    |            |                             |       |
| <ul> <li>อัทโหลดข้อมูลนักศึกษา</li> <li>จำนวนนักศึกษาทั้งหมด</li> <li>จำนวนนักศึกษาที่รายงานด้วแล้ว</li> </ul> | คุณอุมาภรณ์ ก<br>จำนวนนักศึก<br>จำนวนนักศึกษาทั้งหม  | รีโส<br>ษาทั้งหมด                |                                         |                    |            |                             |       |
| <ul> <li>จำนวนนักศึกษาที่ชำระเงินลงทะเบียน</li> <li>พัพธ์มหาร์แหน่งหรือ</li> </ul>                             | 1.5000                                               | Andreas and and                  | 5                                       | - I- #IC40000NIN   | 11         |                             |       |
| <ul> <li>คมสายระบบ</li> </ul>                                                                                  | เลยกคง<br>ดับนาตามเงื่อนไข                           | แะ คลบศาสตร-การ                  | เรงแรม-เทยบ เอา                         | เ-บกตุเชาบ2000เงเง | IJ         |                             | •     |
|                                                                                                    | รหัสบัตรประชาชน                                      |                                  | วันที่อ้                                | พโหลด 🗊            |            | ค้นหา                       |       |
|                                                                                                    |                                                      | ชื่อ                             | -สกุล                                   |                    |            |                             |       |
| ค้นหาตามเงื่อน ไขต่างๆ                                                                                         | จำนวนนักศึกษา 2 คน                                   | 1                                |                                         |                    |            |                             |       |
|                                                                                                    |                                                      | รหัสบัตรประชาชน<br>1000200010882 | ชื่อ-สกุล<br><sup>ท</sup> ีฟฟวอ มนวนวีน | คณะ<br>สิมปสวสตร์  | สาขา       | อัพโหลด                     | แก้ไข |
|                                                                                                    |                                                      | 1900300019882                    | เพรอล หมานอน                            | NUTN.IGN2          | การ เรงแรม | 15 N.N 55                   |       |
|                                                                                                    |                                                      | 1900300019883                    | อานนท หลงหน                             | คลบคาสตร           | การ เรงแรม | 15 0.0 55                   |       |
| คลิ๊กเลือกเพื่อสบข้อมูลที่ฝิด                                                                                  | <ul> <li>เลือกทั้งหมด</li> <li>ลบที่เลือก</li> </ul> | / ไม่เลือกเลย                    | คลบข้อมูล                               |                    | คลิ์กเร    | พื่อแก้ไขข้อมูลนักที่เ<br>โ | ועו   |
| ©2012 ARIT - โทรศัพท์ 074-317146 โทร                                                                           | אז 074-317147 Contact                                | Us :: arit@rmutsv.ac             | .th                                     |                    |            |                             |       |

## หน้าจอแสดงผลการแก้ไขข้อมูล

| 💧 ຣະບບ                                                                                                    | รายวานตัวนักศึกษา มหาจิทยาลัยเทคโนโลยีราชมวคลศรีวิชัย                        |  |  |  |  |  |
|----------------------------------------------------------------------------------------------------|------------------------------------------------------------------------------|--|--|--|--|--|
| 🖸 យររូ                                                                                                    | ยินดีต้อนรับเข้าสู่ระบบรายงานดัวนักศึกษา                                     |  |  |  |  |  |
| <ul> <li>อัพโหลดข้อมูลนักศึกษา</li> </ul>                                                                                                    | ๑ คุณอุมาภรณ์ กรีโส                                                          |  |  |  |  |  |
| <ul> <li>จำนวนนักศึกษาทั้งหมด</li> <li>จำนวนนักศึกษาที่รายงานด้วแล้ว</li> <li>จำนวนนักศึกษาที่ข่าระเงินลงทะเบียน</li> <li>พัมพ์โบระเบียนประวัติ</li> <li>ออกจากระบบ</li> </ul> | แก้ไขข้อมูลนักศึกษา                                                          |  |  |  |  |  |
|                                                                                                    | รหัสบัตรประชาชน 190030001988 classroom 6102000NM<br>ชื่อ ไฟชอล สกุล หมานอื่น |  |  |  |  |  |
|                                                                                                    | แก้ไขข้อมูลต่างๆ                                                             |  |  |  |  |  |
|                                                                                                    |                                                                              |  |  |  |  |  |

©2012 ARIT - ໂທຣສັສເກ໌ 074-317146 ໂທຣສາຣ 074-317147 Contact Us :: arit@rmutsv.ac.th

| ຣະບບຣາ                                                                                                    | <b>ายวานตัวนักศึกษา</b> มหาวิทยาลัยเทคโนโลยีราชบุมคลศรีวิชัย        |      |  |  |  |
|----------------------------------------------------------------------------------------------------|---------------------------------------------------------------------|------|--|--|--|
| 🕨 យារូ                                                                                                    | ยินดีด้อนรับเข้าสู่ระบบรายงานดัวนักศึกษา                            |      |  |  |  |
| <ul> <li>อัทโหลดข้อมูลนักศึกษา</li> <li>จำนวนนักศึกษาทั้งหมด</li> <li>จำนวนนักศึกษาทั้งหระงานด้วแล้ว</li> <li>จำนวนนักศึกษาที่รายงานด้วแล้ว</li> </ul> | <ul> <li>คุณอุมาภรณ์ กรีโส<br/>จำนวนนักศึกษาที่รายงานตัว</li> </ul> |      |  |  |  |
| <ul> <li>พิมพ์ใบระเบียนประวัติ</li> </ul>                                                                                                    | เลือกคณะ สีลปสาสตร์เอารโรงแรบเพียงโองเปอติได้102000NM1              |      |  |  |  |
| > ออกจากระบบ                                                                                                    | ค้าหาดามเงื่อนไข                                                    |      |  |  |  |
|                                                                                                    | รมัสบัตรประชาชน ชื่อ -สกุล คันหา                                    |      |  |  |  |
| ค้นหาดามเงือนไข                                                                                                    | จำนวนนักศึกษา 1 คน สิ่งข้อมลออก                                     |      |  |  |  |
| · · · · · · · · · · · · · · · · · · ·                                                                                                    | รหัสบัตรประชาชน ชื่อ-สกุล คณะ                                       | สาขา |  |  |  |
|                                                                                                    | 1900300019883 อานนท์หลงหัน ศิลปศาสตร์ การโรงแรม                     |      |  |  |  |
| @2012 ABIT - Surðul 074-217146 Sur                                                                                                    | er 074-217147 Cashad Ha u addemular a th                            |      |  |  |  |

## 5.พิมพ์ใบระเบียนประวัติแทนนักศึกษา

| 💧 ระบบรา                                                                                                    | ายมานตัวนักศึ                      | <b>กษา</b> มหาวิทยา    | เล้ยเทคโนโลยีราชมวคลศรี  | วิชัย                 |                   |  |
|----------------------------------------------------------------------------------------------------|------------------------------------|------------------------|--------------------------|-----------------------|-------------------|--|
| 🖸 ដោររូ                                                                                                    | 💽 ยินดีด้อนรับเข้าสู่ระ            | ะบบรายงานตัวนักศึกม    | łJ                       |                       |                   |  |
| อัหโหลดข้อมูลนักศึกษา<br>จำนวนนักศึกษาทั้งหมด<br>จำนวนนักศึกษาที่รายงานตัวแต้ว<br>จำนวนนักศึกษาที่ชำระเงินลงทะเบียน |                                    |                        |                          |                       |                   |  |
| <ul> <li>หิมพใบระเบียนประวัติ</li> </ul>                                                                            | เลือกคณะ                           | ศิลปศาสตร์-การโรงแรม   | -เทียบโอน-ปกติ[6102000NM | ]                     | -                 |  |
| ▶ ออกจากระบบ                                                                                                    | ค้นหาดามเงือนไข<br>รหัสบัตรประชาชน | ;                      | ชื่อ สกุล                | คันหา                 |                   |  |
| ด้นหาตามเงื่อนไข<br>                                                                                                | จำนวนนักศึกษา 1 คน                 | ชื่อ-สดอ               | 0017                     | 5191                  | ามิเหล่ในธะเป็นเป |  |
|                                                                                                    | 1900300019883                      | อานนท์                 | ศิลปศาสตร์               | การโรงแรม             |                   |  |
| ©2012 ARIT - โทรศัพท์ 074-317146 โทร                                                                                | สาร 074-317147 Contact U:          | : :: arit@rmutsv.ac.th |                          | พิมพ์ใบระเบียนประวัติ | )                 |  |